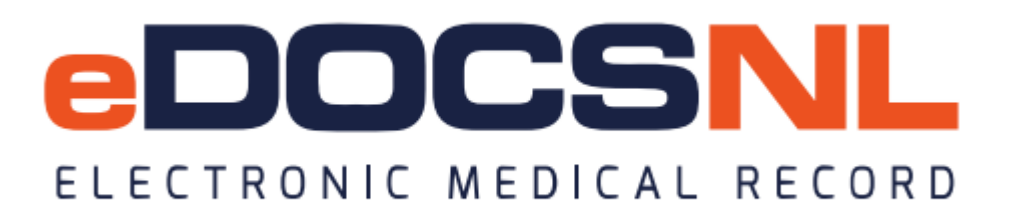

## **BLENDED CAPITATION BATCHING ROSTER FEE CODES**

The roster fee codes can be batched based on the enrollment form being completed on a patient chart.

The enrollment form completion can be started prior to Blended Capitation beginning in your practice. The fee codes cannot be entered until Blended Capitation features are turned on by TELUS. The day for the turn on of the features is decided with the Blended Capitation group, Family Practice Renewal and eDocsnl EMR Program. TELUS Is informed of the date.

Once the Blended Capitation features are turned on, a report can be run in the EMR to identify the patients who have an enrollment form completed but do not have the roster fee code submitted. The report can be run for male, female and other and a batch update of the appropriate rostering fee code could be applied.

The report is found on the Blended Capitation Dashboard. Open up the Blended Capitation Dashboard at the top of the main screen of the EMR.

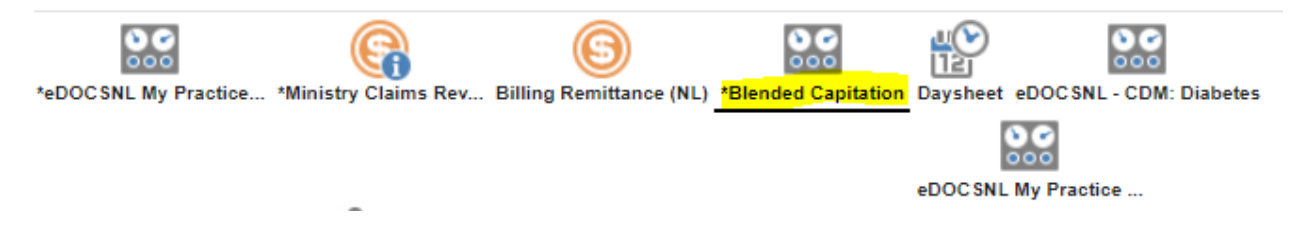

If you do not see the dashboard, right click on a current dashboard icon at the top of the screen and slowly move your mouse to the selection of **open dashboard** and then from there you should see "Blended Capitation" Dashboard in the list of dashboards. Select it from the list of dashboards. Return to the main dashboard and select the grey heart in the upper left hand corner. You should now see the Blended Capitation dashboard at the top of the main screen.

On the dashboard, you will select the following widget at the top center of the dashboard called

## My Patients with NO Rostered bill but form Completed.

| My Patients with NO Rostered Bill but Form Completed | $\equiv$ |
|------------------------------------------------------|----------|
|                                                      | Count    |
| Mandy Bull                                           | 4        |
| Total                                                | 4        |

| Practice Mgmt R                                                  | Reporting                                                                                         |       |             |       |                  |            |   |
|------------------------------------------------------------------|---------------------------------------------------------------------------------------------------|-------|-------------|-------|------------------|------------|---|
| Criteria                                                         | 🔒 👁 Unn                                                                                           | nask  | Reports     | ~     |                  |            |   |
| Template: BCM For                                                | m Complet: 🗸 📄 💭 🔛 👘 🎸 💥                                                                          |       | Type:       |       | Patients List    |            | • |
| Demographics                                                     | 1                                                                                                 |       | Field Filte | r:    | Select Template. |            |   |
| Sex                                                              | <b>v</b>                                                                                          |       | Searchi     | ng 🗸  |                  |            |   |
| Status 🕀<br>Primary Provider                                     | Active                                                                                            |       | Туре:       | New S | earch            | ✓ 5 Search |   |
| Profile                                                          |                                                                                                   | 9     |             |       |                  |            |   |
| Visits                                                           |                                                                                                   | 9     |             |       |                  |            |   |
| Task                                                             | 0 🗯 🕻                                                                                             | not   |             |       |                  |            |   |
| Category ()<br>Type ()<br>Task Date<br>Status ()<br>On Waitlist? | Form •   Blended Capitation •   Back # All •   Complete •   No •                                  |       |             |       |                  |            |   |
| Observation                                                      | (                                                                                                 | 9     |             |       |                  |            |   |
| Medications                                                      |                                                                                                   | 0     |             |       |                  |            |   |
| Allergy                                                          |                                                                                                   | 9     |             |       |                  |            |   |
| Goals                                                            |                                                                                                   |       |             |       |                  |            |   |
| Billing                                                          | o 🗯                                                                                               | a not |             |       |                  |            |   |
| Billing Item 🛟 or                                                | Rostered Male 00000M Starts   Rostered Female 00000F Starts   Rostered Other 000000 Starts Starts | XXX   |             |       |                  |            |   |
| Bill Date 🗸                                                      | ↓ 05-Apr-2015 🛗                                                                                   | -     | Service     | s 🗸   |                  |            |   |

Select the title of the widget which is a hyperlink. You will be navigated to a Practice Management Reporting Screen shown below.

In the **Sex** field –select male female or other for your first report. You will be running three separate reports.

On the right side of the window select Search

## You will see a list of patients that meet the parameters of the report:

| Searching 🗸       |                       |              |             |     |            |  |  |  |  |
|-------------------|-----------------------|--------------|-------------|-----|------------|--|--|--|--|
| Туре:             | New Search 🗸 😹 Search |              |             |     | Limit      |  |  |  |  |
|                   | Patient Name          | Ins #        | Birthdate   | Sex | Provider   |  |  |  |  |
| <                 | Bailey , Tanya        | 123456789098 | 25-Oct-2020 | F   | M. Kennedy |  |  |  |  |
| Image: Section 1. | DAVIS, LESA           | 359751297995 | 08-May-1975 | F   | M. Kennedy |  |  |  |  |
|                   | Rangel, Lisa          | 529571596152 | 07-Jun-1957 | F   | M. Kennedy |  |  |  |  |
| Export optio      | ns: Excel   PDF   RTF |              |             |     |            |  |  |  |  |

Below this, you will see a **Services** section. This is where you will apply the appropriate rostering fee code to the patients charts who have the enrollment form completed. Select **Apply Bill**.

| Services 💙 |                                                                                                    |
|------------|----------------------------------------------------------------------------------------------------|
| Туре:      | Select Service V                                                                                                    |
|            | Apply Bill                                                                                                    |
|            | Apply Demographics<br>Apply Profile<br>Apply Task<br>Create Appointments<br>Clean Export Directories (xml)<br>Batch Print<br>CDS v5.0 Audit log Export<br>CDS v5.0 Export (xml)<br>CIHI Export (xml)<br>CIHI Export (xml) |

You will now see a list of templates in the billing template drop down as shown below. Select the appropriate billing template. For example if you ran the report for females then select the Billing template called BCM Rostering Female.

| Services 💙                     |                      |     |     |   |
|--------------------------------|----------------------|-----|-----|---|
| Туре:                          | Apply Bill           | •   | • 🗱 | R |
| Billing Template:              | Select Template      | ~   |     |   |
| Service Date:                  | Select Template      |     |     |   |
| Blended Capitation:            | 2. CLINIC FAVOURITES |     |     |   |
| For Patients Primary Provider: | BCM De-Rostering     | - 1 |     |   |
|                                | BCM Rostering Female |     |     |   |
|                                | BCM Rostering Male   | - 1 |     |   |
|                                | BCM Rostering Other  | - 1 |     |   |

.

\*\* Note: if you have patients who are in the list as females based on the patient demographics BUT are transitioning you would uncheck the box in front of their name on the list and not apply the female billing template for these particular patients. You would go into their chart and apply the fee code for other. The same would apply for the report of males in the practice.

Once you have selected the template:

- Select Apply in the Blended Capitation dropdown menu.
- Check the box for "For Patients Primary Provider".
- Click the gears icon next to Apply Bill.

| Services 🗸                     |                   |
|--------------------------------|-------------------|
| Туре:                          | Apply Bill 🗸 🗸 🖓  |
| Billing Template:              | Rostered Female V |
| Service Date:                  | dd-MMM-yyyy       |
| Blended Capitation:            | Apply             |
| For Patients Primary Provider: |                   |

Once you have run the reports for male, female, and other and created the pending bills by clicking the gear icon, you would then proceed to the Ministry Dashboard. The bills need to be approved for MCP to pick them up just like the bills before Blended Capitation. Review pending bills from the widget All Pending Claims.

| All Pending Claims                                         | Ξ     |
|------------------------------------------------------------|-------|
| Grouped by: Attending Provider Statistic: Count Limit: All |       |
|                                                            | Count |
| Mandy Bull                                                 | 4     |
| Total                                                      | 4     |

You can now approve the pending bills by reviewing each one or bulk approving.

## **IMPORTANT NOTE:**

If you batch roster fee codes and your patient has an expired MCP card, the bill will be created as a Patient Pays bill in pending status and therefore will not be on your Ministry Claims Review dashboard in Pending Claims. You will find these bills under the My Bills icon, change Insurer to Private/Patient Pays, and status of Pending.

| My Bill | s 👻 🙆    |            |   |                    |       |        |          |              |   |           |         |        | Filter | Batch Create Repor | ta Messages H | 2<br>elt |
|---------|----------|------------|---|--------------------|-------|--------|----------|--------------|---|-----------|---------|--------|--------|--------------------|---------------|----------|
|         | Date of: | Service    | • | Start              | : All | -      | End:     | Today        | • | Status:   | Pending |        |        | Brief              | • 🖲 🛞         |          |
|         | Group:   | All        |   | Attending Provider | : All | *      | Insurer: | Private / P. | * | Warnings: | All     | ¥.     |        |                    |               |          |
| 29Apr24 | T        | est, Child |   | Patie              | nt 🙀  | 00000M |          |              |   | 374597 01 |         | \$0.00 | \$0.00 | Pending            | EA            |          |

You will need to ensure the MCP is updated through the Client Registry search, then edit the bill to change the Insurer back to Ministry, and then approve.

| Service Code 1 Rostered Male | C <u>o</u> de <b>()</b><br>00000M <i>()</i> | Skill<br>01 - General Practitic ✔                                                                                                    | Calls (qty)     Date*       1     29-Apr-2024 | Insurer 1                            |
|------------------------------|---------------------------------------------|----------------------------------------------------------------------------------------------------|-----------------------------------------------|--------------------------------------|
| Diagnosis                    | Cod <u>e</u>                                | Premium                                                                                                    | Remarks Code                                  | NL -<br>Patient Pays<br>PP Opted Out |
| Unit 😳 BCM<br>0.00           | Write-off                                   | Total     Image: Original system     Paid     Image: System     Paid     Image: System     O.00     O.00     Image: System     O.00     Image: System     Image: System     Image: System     Image: System     Image: System     Image: System     Image: System     Image: System     Image: System     Image: System     Image: System     Image: System     Image: | BalanceStatus0.00Pending                      | Private<br>WCB                       |